# Software Updates Web Dashboard Trend

Last Modified on 02.21.23

The Software Updates Web Dashboard Trend shows software update compliance over a set period of time.

#### Prerequisites

This Dashboard Trend requires a Recast Proxy in your environment that is allowed to read Active Directory or ConfigMgr as required by the selected tool.

### View and Edit Trend Snapshot Schedules

You can view and edit all the trends set up for all web dashboards by navigating to **Administration** > **Trends** in your Recast Management Server.

### Create a Trend Snapshot Schedule

To set a snapshot schedule:

1. In your Recast Management Server, navigate to Dashboards > Software Updates.

#### 2. Click Create Trend.

3. In the side panel that opens, name the trend, select or enter a start time, and choose the days when snapshots will be taken.

4. Choose the repeat interval (1 to 4 weeks).

5. Click Submit.

After creating a trend, a new snapshot will appear on the LAPS Trend graph at each scheduled interval.

NOTE: The first snapshot only shows up after the first interval has passed.

### View Trend Graphs

To view all trend graphs, navigate to **Dashboards** > **Trends** in your Recast Management Server.

You can download the trend graph to view it later or share it with others in your organization.

## Delete a Trend Snapshot Schedule

To delete a dashboard trend:

1. In your Recast Management Server, navigate to **Administration** > **Trends**.

2. On the Trends page, click the Delete icon next to the trend to remove.